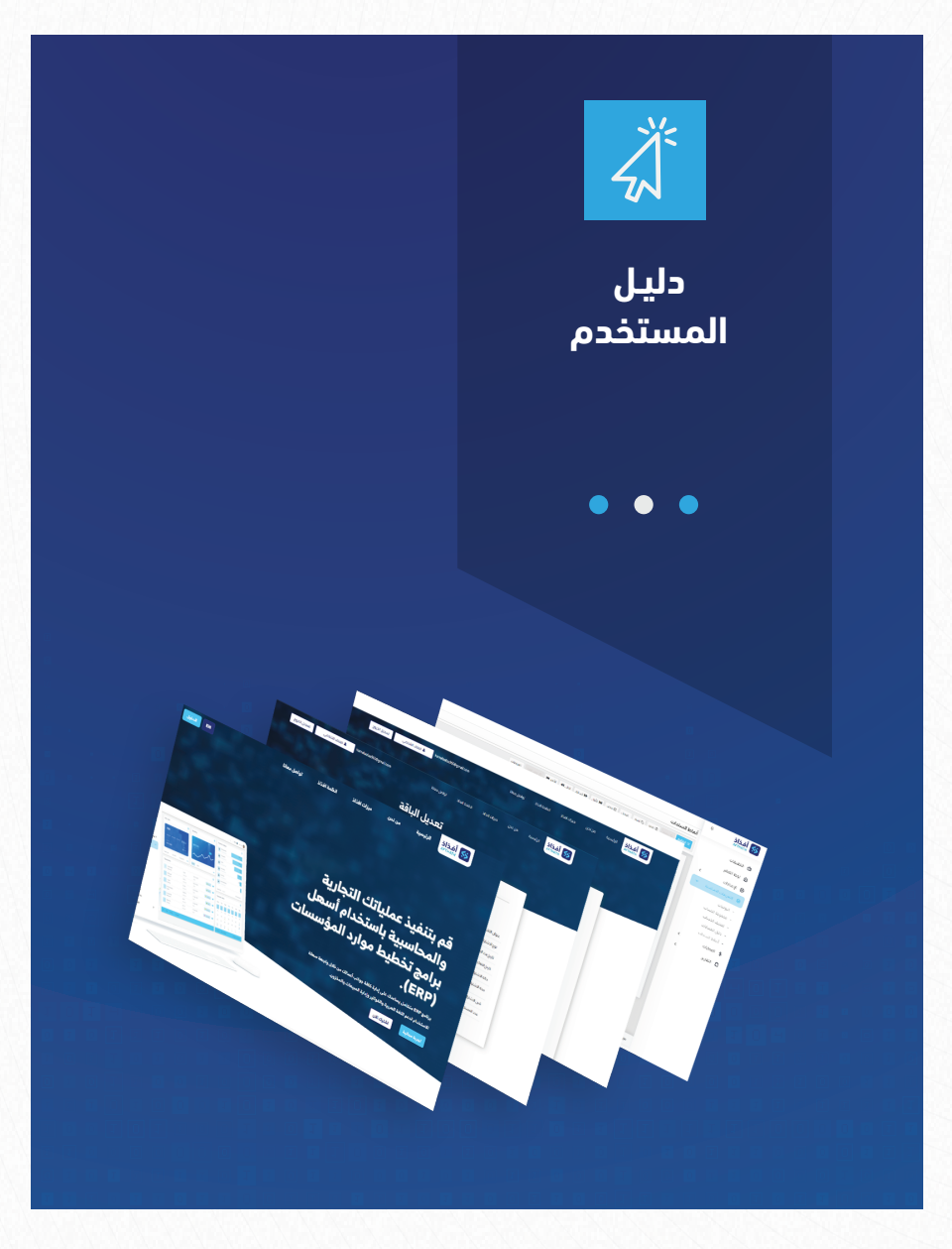

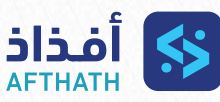

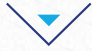

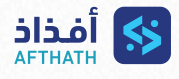

▼

# للوصول إلى منصة افذاذ:

تكتب في محركات البحث https://afzaz.com

• —

# لتحميل النسخة المجانيـــة:

يتم ذلك من خلال إضغط على زر تجربة مجانية ينقلك إلى الشاشــــة التاليــــة

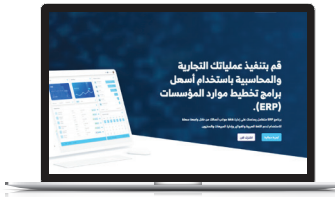

## يتم تعبئة الحقول بالبيانات الصحيحة Ä

| اسم المستخدم:                                                                                            | • 02 | الاسم بالكامل:                                           |
|----------------------------------------------------------------------------------------------------|------|----------------------------------------------------------|
| وهو الإسم الذي يتم كتابته عند الرغبة في الدخول<br>إلـي النظام ويمكن أن يكون إسم مختصر أو الإسم<br>الأول. |      | يوصي تسـجيل الإسـم وفقاً للبطاقــة الب<br>ويمكن غير ذلك. |
| البريد الإلكتروني:                                                                                       | • 04 | رقم الهاتف:                                              |
| يراعي دقـة تسـجيل البريـد الإلكترونـي الصحيح<br>حتي يمكنك من تلقي ربط التفعيل                            |      | يراعـي دقـة تسـجيل الجوال ليتـم التواص<br>من خلاله       |

#### • 05 كلمة المرور:

< **01** 

• 03

نوصي بكتابة كلمة مرور جيدة وآمنة.

نکي ۃ

ل معك

### • 06 تأكيد كلمة المرور:

حقل تاكيد كلمة المرور .

| RN المنظول (بما الذي مجانًا | ة افذاذ تواصل معانا                | ميزات افذاذ الظ | الرئيسية من نحن  | أفذاذ                                                             |
|-----------------------------|------------------------------------|-----------------|------------------|-------------------------------------------------------------------|
|                             | سجل الان!                          |                 |                  |                                                                   |
|                             | سجيل الدخول باستخدام Soogle        | G               |                  |                                                                   |
|                             | إنشاء حساب جديد                    |                 |                  |                                                                   |
|                             | الدسم بالخامل*                     |                 |                  | اسم المستخدم*                                                     |
|                             |                                    |                 |                  |                                                                   |
|                             | رقم المالان.*                      |                 |                  | البريد الالكثروني                                                 |
|                             | 0                                  |                 |                  |                                                                   |
|                             | الملق مطالوب<br>تأكيد كلمة المرور* | 14 M            |                  | كلمة المرور*                                                      |
| •                           | • 0                                |                 |                  |                                                                   |
|                             |                                    |                 | رف وارفاد ورموز. | من الأفض استحدام 8 أحرف أو أكثر مع مجموعة أ-<br>N هذا المقل مطلوب |
|                             |                                    |                 |                  | 📄 آنا أوافق على الشروط والاحكام *                                 |
|                             | الشاد مسابيد                       |                 |                  |                                                                   |
|                             |                                    |                 |                  |                                                                   |
|                             | هل لدیك حساب؟ دخول                 |                 |                  |                                                                   |

لابد من تفعيل خيار الشروط والأحكام ثم الضغط على زر إنشاء حساب

| 00001000 | • |   |
|----------|---|---|
|          |   | _ |

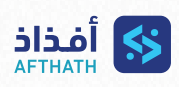

| •                                                                                                    | الانظمة المتاحة:                                        |
|----------------------------------------------------------------------------------------------------|---------------------------------------------------------|
| ننا إختيار المديول حسب إحتياجك                                                                                                | يمكن ه                                                  |
| ويتنا للمانين بمزملة الم                                                                                                    | أغيداذ<br>Armann                                        |
| التجربة المجانية                                                                                                    |                                                         |
| يتر برنامج لتجربته لمدة 30 يوم                                                                                                | i                                                       |
|                                                                                                    |                                                         |
|                                                                                                    | <b>الانظمة المتاحة</b><br>تاسم سومدا تندني مستقدرت      |
| ا الله الله الله الله الله الله الله ال                                                                                       | B : tinglitik gannali galgati san<br>Ayanban 🕑          |
| ميليس مدانين معرفين معلين<br>الفاقة مستخدم معان الشرائين معر البرامع الفاقة مستخدم<br>100 يمن الفشراق السلوي 179 رمين 100 يمن | مدة الاشتراك محر البرنامج ا<br>الاشتراك السنوي 789 رس 0 |
| سمر نما المند اولوند. مسر نما الخالور؛ الواحد<br>15 يمن 15 يمن                                                                | سعر نما الماد الوادي<br>75 رس                           |
|                                                                                                    | and bill (2)                                            |
| موالي<br>معاد وسندير<br>محمد ا                                                                                                | ین الاستانین<br>منڈ الاشتراک سعرالیانچ ا                |
|                                                                                                    | ator (training                                          |
|                                                                                                    | itan ،                                                  |
|                                                                                                    |                                                         |
| <b>~</b>                                                                                                    | 🏅 🏾 إضافة منشأة:                                        |
| بذه الشاشة اضافة اسم المنشأة والفردي                                                                                          |                                                         |
| سال السابية المسار والمروع                                                                                                    |                                                         |
| and a second a second a second a second a second a second a second a second a second a second a second a second               |                                                         |
| اسر منطقة<br>سر منظونة                                                                                                    |                                                         |
| يسد (يسد                                                                                                    |                                                         |
|                                                                                                    |                                                         |
|                                                                                                    |                                                         |
|                                                                                                    |                                                         |
|                                                                                                    |                                                         |
|                                                                                                    |                                                         |
|                                                                                                    |                                                         |
|                                                                                                    |                                                         |
|                                                                                                    |                                                         |
|                                                                                                    |                                                         |
|                                                                                                    |                                                         |

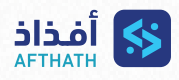

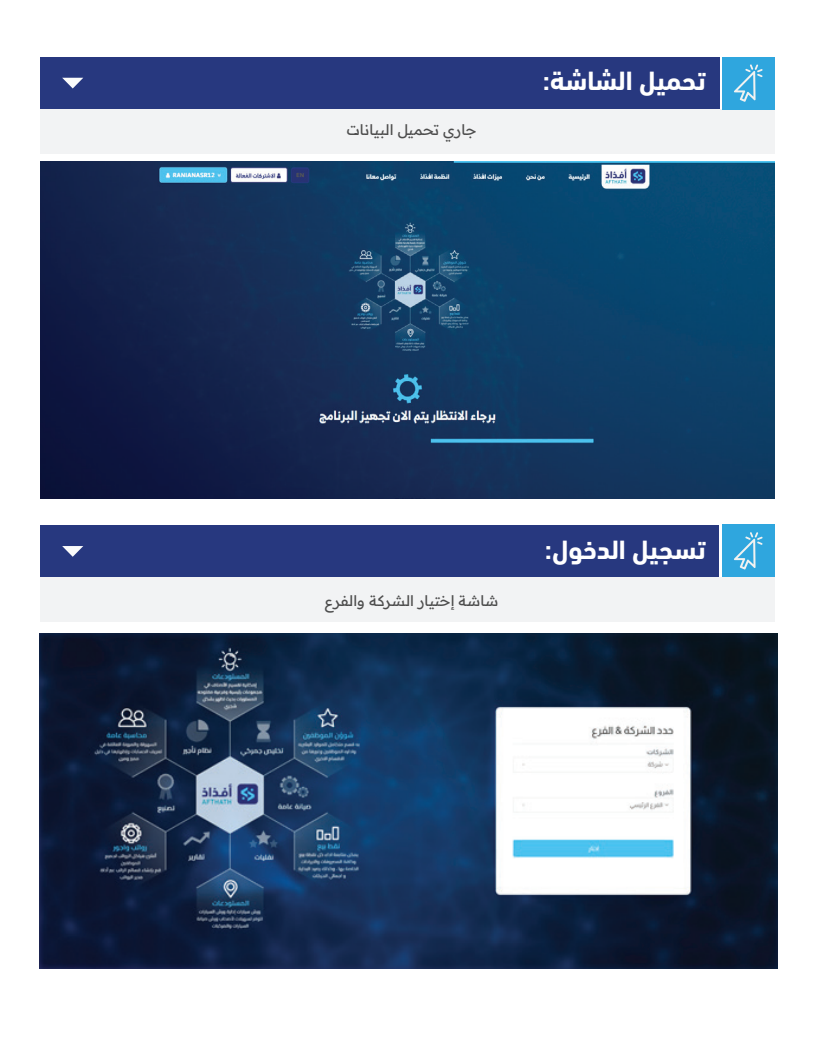

04